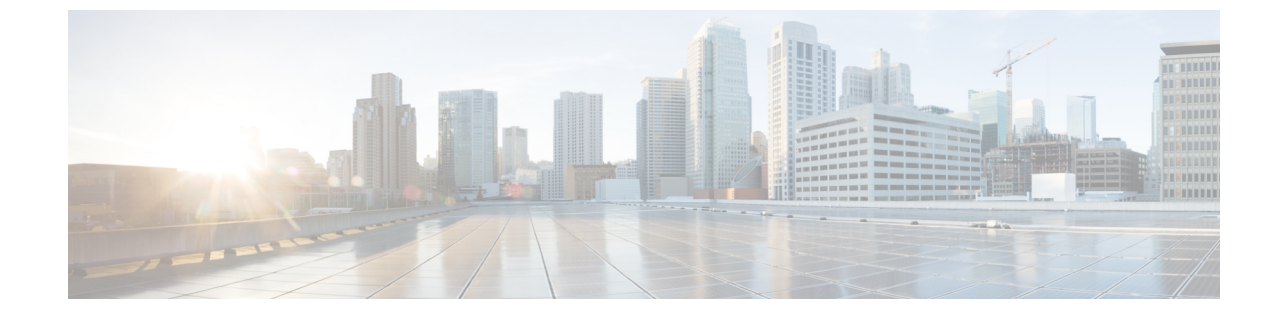

# パーティション イントラドメイン フェデ レーションの Skype for Business 設定

- Skype for Business イントラドメイン フェデレーションのタスク フロー, 1 ページ

# Skype for Business イントラドメイン フェデレーション

IM and Presence サービスは、Skype for Business で IM and Presence のみとのダイレクトフェデレー ションをサポートしています。IM and Presence + 通話はサポートされていません。

# Skype for Business イントラドメイン フェデレーションの タスク フロー

次のタスクを実行して、Skype for Business によるイントラドメイン フェデレーションを設定します。

### 手順

|               | コマンドまたはアクション                                     | 目的                                                                                                    |
|---------------|--------------------------------------------------|----------------------------------------------------------------------------------------------------|
| ステップ1         | IM and Presence 用のルーティ<br>ング ノードの設定, (2 ペー<br>ジ) | ルーティングノードとして機能する IM and Presence<br>ノードを選択します。ルーティングノードは、Skype<br>for Business を通過するトラフィックをルーティン<br>グします。ルーティングノードにユーザを割り当<br>ててはいけません。 |
| ステップ <b>2</b> | クラスタの機能サービスの開<br>始, (3ページ)                       | IM and Presence サービス クラスタ ノードに不可欠<br>な機能サービスを開始します。ルーティング ノー                                                                            |

|               | コマンドまたはアクション                                                                                                    | 目的                                                                                                    |
|---------------|----------------------------------------------------------------------------------------------------|----------------------------------------------------------------------------------------------------|
|               |                                                                                                    | ドを除くすべてのノードでこのタスクを完了します。                                                                                                    |
| ステップ <b>3</b> | ドメイン内フェデレーション<br>の設定, (4 ページ)                                                                                                    | フェデレーションウィザードを使用して、Skype for<br>Business によるパーティションイントラドメイン<br>フェデレーションを設定します。ウィザードによっ<br>て、TLS スタティック ルート、TLS ピア、アクセ<br>スコントロール リスト、アプリケーション リス<br>ナー ポートなどの項目が設定されます。 |
| ステップ4         | IM and Presence 用の CA 証明<br>書の設定, $(6 ~ - ジ)$                                                                                                    | これらのタスクを実行して、IM and Presence サービ<br>ス用の CA 証明書を設定します。                                                                                                    |
| ステップ5         | <ul> <li>Skype for Business からのスタ<br/>ティック ルートの設定, (9<br/>ページ)</li> <li>Skype for Business サーバで、IM and Presend<br/>スのルーティング ノードを指すスタティッ<br/>トを設定します。</li> </ul> |                                                                                                    |
| ステップ <b>6</b> | 信頼できるアプリケーション<br>の設定, (10ページ)                                                                                                    | Skype for Business サーバで、IM and Presence サービ<br>スを信頼できるアプリケーションとして割り当て、<br>IM and Presence クラスタ ノードを信頼できるサー<br>バプールに追加します。                                               |
| ステップ <b>1</b> | トポロジのパブリッシュ, (<br>12 ページ)                                                                                                    | IM and Presence サービス クラスタ ノードを追加したら、Skype for Business トポロジを公開します。                                                                                                    |
| ステップ8         | 証明書の交換, (12 ページ) IM and Presence と Skype for Business の間で証明<br>を交換します。                                                                                          |                                                                                                    |

## IM and Presence 用のルーティングノードの設定

マルチノード IM and Presence サービスの展開では、IM and Presence ルーティング ノードを選択します。ルーティング ノードにユーザを割り当ててはいけません。ルーティング ノードは、Skype for Business サーバを通過するトラフィックをルーティングします。

1

IM and Presence サービス リリース 12.0(1) パーティション イントラドメイン フェデレーション ガ

- **ステップ1** [Cisco Unified CM IM and Presenceのサービスアビリティ (Cisco Unified IM and Presence Serviceability)] ユーザインターフェイスから、[ツール (Tools)]>[サービスのアクティブ化 (Service Activation)] を選択します。
- **ステップ2** [サーバ (Server)] ドロップダウンメニューから、ルーティングノードとして指定するクラスタ ノードを選択します。ルーティングノードにはユーザを割り当ててはいけません。
- ステップ3 [Cisco SIP Proxy]機能サービスをオンにします。
- ステップ4 次の機能サービスをオフにします。
  - Cisco Presence Engine
  - Cisco XCP Text Conference Manager
  - Cisco XCP Web Connection Manager
  - Cisco XCP Connection Manager
  - Cisco XCP SIP Federation Connection Manager
  - Cisco XCP XMPP Federation Connection Manager
  - Cisco XCP Message Archiver
  - Cisco XCP Directory Service
  - Cisco XCP Authentication Service
- **ステップ5** [保存 (Save)] をクリックします。
- **ステップ6** Clsco XCP Router ネットワーク サービスが実行中であることを確認します。サービスはネットワーク サービスであるため、以前に無効にしていない限り、デフォルトで実行されています。
  - a) [ツール (Tools)]>[コントロール センター ネットワーク サービス (Control Center Network Services)]を選択します。
  - b) [サーバ (Server)]ドロップダウンメニューから、ルーティングノードを選択し、[移動 (Go)] をクリックします。
  - c) CIsco XCP Router サービスが実行されていない場合は、対応するオプションボタンをオンにし、[開始 (Start)]をクリックします。

### 次の作業

クラスタの機能サービスの開始, (3ページ)

## クラスタの機能サービスの開始

IM and Presence サービス クラスタ ノードに不可欠な機能サービスを開始します。ルーティング ノードを除くすべてのノードに対しこのタスクを完了します。

- **ステップ1** [Cisco Unified CM IM and Presenceのサービスアビリティ (Cisco Unified IM and Presence Serviceability)] インターフェイスから、[ツール (Tools)]>[サービスのアクティブ化 (Service Activation)]を選 択します。
- ステップ2 [サーバ (Server)]メニューから、クラスタノードを選択し、[移動 (Go)]をクリックします。
- **ステップ3** 次のサービスを確認します。
  - Cisco SIP Proxy
  - Cisco XCP SIP Federation Connection Manager
- **ステップ4** [保存 (Save)] をクリックします。
- **ステップ5** Clsco XCP Router ネットワーク サービスが実行中であることを確認します。サービスはネットワーク サービスであるため、以前に無効にしていない限り、デフォルトで実行されています。
  - a) [ツール (Tools)]>[コントロール センター ネットワーク サービス (Control Center Network Services)]を選択します。
  - b) [サーバ (Server)]ドロップダウンメニューから、ルーティングノードを選択し、[移動 (Go)] をクリックします。
  - c) CIsco XCP Router サービスが実行されていない場合は、対応するオプションボタンをオンにし、[開始(Start)]をクリックします。
- **ステップ6** ルーティング ノードを除くすべてのクラスタ ノードに対しこの手順を繰り返します。

### 次の作業

ドメイン内フェデレーションの設定, (4ページ)

## ドメイン内フェデレーションの設定

ウィザードを使用して、Skype for Business によるパーティションイントラドメインフェデレー ションを設定します。

### はじめる前に

Skype for Business の展開の詳細を把握してください。

#### 手順

**ステップ1** Cisco Unified CM IM and Presence Administration から、[プレゼンス (Presence)]>[イントラドメイ ンフェデレーションの設定 (Intradomain Federation Setup)]を選択します。

■ IM and Presence サービス リリース 12.0(1) パーティション イントラドメイン フェデレーション ガ

ウィザードが起動します。

- ステップ2 [Skype for Business] を選択し、[次へ (Next)]をクリックします。
- **ステップ3** Skype for Business の展開に関する次の詳細を入力します。
  - [Skype for Businessのバージョン(Skype for Business Version)]: Enterprise Edition または Standard Edition
  - [プールFQDN (Pool FQDN)]: Skype for Business がフロントエンドサーバのプールを使用してロードバランシングを行っている場合は、プール FQDN を入力します。
  - •[ロードバランサ(Load Balancer)]:[はい(Yes)]または[いいえ(No)]を選択して、ロードバランサを使用しているかどうかを示します。
  - [ロードバランサのIPアドレス(Load Balancer IP Address)]: ロードバランサのIPアドレス。
  - •[登録ID (Register ID)]: Skype for Business 登録サーバの FQDN。Skype for Business で **Get-CsPool** コマンドを使用してこの値を取得できます。
  - [サイトID (Site ID)]: サイト ID FQDN。Skype for Business で Get-CsSite コマンドを使用してこの値を取得できます。
- **ステップ4** [Next] をクリックします。
- ステップ5 Skype for Business フロントエンド サーバの FQDN と IP アドレスを入力します。追加のサーバを 入力する必要がある場合は、[追加(Add)]をクリックします。
- **ステップ6** [Next] をクリックします。
- **ステップ7** [プレゼンスドメイン (Presence Domains)]を入力し、[次へ (Next)]をクリックします。
- ステップ8 設定を確認します。
- **ステップ9** [Next] をクリックします。
- **ステップ10** 完了したら、[終了 (Finish)]をクリックします。

ウィザードが、TLS スタティック ルート、アプリケーション リスナー ポート、およびアクセス コントロール リストを使用してイントラドメイン フェデレーションをセットアップします。

### 次の作業

パーティションイントラドメインフェデレーションをセットアップした後、ウィザードでは、IM and Presence サービスでの証明書の設定や、Skype for Business サーバのスタティック ルートの設定など、追加の設定作業に関する一般的な指示が提供されます。手順の詳細については、以下を参照してください。

- IM and Presence サービスで CA 証明書を構成するには、に移動します。 IM and Presence 用の CA 証明書の設定, (6 ページ)
- Skype for Business のセットアップに進むには、に移動します。 Skype for Business からのスタ ティックルートの設定, (9ページ)

## IM and Presence 用の CA 証明書の設定

次のタスクを実行して、IM and Presence サービス用の CA 証明書を設定します。

### 手順

|               | コマンドまたはアクション                               | 目的                                                       |
|---------------|--------------------------------------------|----------------------------------------------------------|
| ステップ1         | 認証局のルート証明書のインポート                           | CA のルート証明書を IM and Presence<br>サービスの信頼ストアにアップロードし<br>ます。 |
| ステップ <b>2</b> | <b>IM and Presence</b> サービスの証明書署名<br>要求の生成 | CA 署名付き証明書を要求します。                                        |
| ステップ3         | CAからの署名付き証明書のインポー<br>ト, (8ページ)             | IM and Presence サービスから CSR を生<br>成し、ダウンロードします。           |

## 認証局のルート証明書のインポート

通常、すべてのSkype for Business セキュリティ証明書は認証局(CA)により署名されています。 IM and Presence サービス証明書も、Microsoft サーバと同じ認証局によって署名する必要がありま す。IM and Presence サービスが Microsoft サーバ CA で署名された証明書を使用し、その同じ CA で署名された Microsoft サーバ証明書を承認するには、CA のルート証明書を IM and Presence サー ビス信頼ストアにアップロードする必要があります。

## はじめる前に

ルート証明書をインポートする前に、認証局から証明書を取得し、それをローカル コンピュータ にコピーします。

| ステップ1 | [Cisco Unified IM and Presence OS Administration] ユーザインターフェイスにログインします。[セ |
|-------|--------------------------------------------------------------------------|
|       | キュリティ(Security)]>[証明書管理(Certificate Management)] を選択します。                 |

- **ステップ2** [証明書/証明書チェーンのアップロード(Upload Certificate/Certificate chain)]をクリックします。
- **ステップ3** [証明書の名前 (Certificate Name)]ドロップダウン リストで、cup-trust を選択します。
- ステップ4 [説明(Description)]フィールドに、「認証局のルート証明書」など、証明書の説明(わかりやすい名前)を入力します。
- **ステップ5** [参照 (Browse)]を選択して、ローカル コンピュータ上のルート証明書を見つけます。
- **ステップ6** [アップロード(Upload)]をクリックし、証明書を IM and Presence サービス ノードにアップロー ドします。
- ステップ7 クラスタのすべての IM and Presence サービス ノードで Cisco SIP Proxy サービスを再起動します。
   Cisco SIP プロキシ サービスを再起動するには、[Cisco Unified IM and Presence Serviceability] ユー ザインターフェイスにログインし、[ツール (Tools)]>[コントロール センター - 機能サービス (Control Center - Feature Services)]を選択します。CUCM IM and Presence サービス サーバをク リックし、[Cisco SIP Proxy]を選択して[リスタート (Restart)]をクリックします。

## 次の作業

IM and Presence サービスの証明書署名要求の生成

## IM and Presence サービスの証明書署名要求の生成

IM and Presence サービス証明書が Skype for Business により使用される同じ認証局(CA)で署名す る必要があります。CA署名付き証明書を入手するには、次に示す2段階のプロセスを実行する必 要があります。

- 1 IM and Presence サービス証明書署名付き要求 (CSR) の生成
- **2** CA 署名付き証明書を IM and Presence サービスにアップロードします。

次の手順では、IM and Presence サービスから CSR を生成して、ダウンロードする方法について説明します。IM and Presence サービス CSR のサイズは、2048 ビットです。

- **ステップ1** [Cisco Unified IM and Presence Administration] ユーザインターフェイスにログインします。IM and Presence サービスで、[セキュリティ (Security)]>[証明書管理 (Certificate Management)]を選択します。
- ステップ2 [CSR を作成 (Generate CSR)]をクリックします。
- **ステップ3** [証明書目的 (Certificate Purpose)]ドロップダウン リストで、cup を選択します。
- ステップ4 [CSR を作成 (Generate CSR)]をクリックします。
- **ステップ5** [ステータス (Status)]に「成功:証明書署名要求が作成されました (Success: Certificate Signing Request Generated)」と表示されている場合、[閉じる (Close)]を選択します。
- **ステップ6** [CSR をダウンロード (Download CSR)]をクリックします。
- **ステップ7** [証明書の名前 (Certificate Name)] ドロップダウン リストで、cup を選択します。
- ステップ8 [CSR をダウンロード(Download CSR)]を選択し、証明書をローカルコンピュータにダウンロー ドします。
- **ステップ9** 証明書がダウンロードされたら、[閉じる(Close)]を選択します。

#### 次の作業

CSR をダウンロードしたら、それを使用して選択した CA から署名付き証明書を要求できます。 これは、有名なパブリック CA または内部 CA の場合があります。詳細は、CA からの署名付き証 明書のインポート, (8 ページ)を参照してください。

## CA からの署名付き証明書のインポート

次の手順では、CA 署名付き証明書を IM and Presence サービスにアップロードする方法について 説明します。

| ステップ1 | [Cisco Unified IM and Presence Administration] ユーザインターフェイスにログインします。[セキュ |
|-------|-------------------------------------------------------------------------|
|       | リティ(Security)] > [証明書管理(Certificate Management)] を選択します。                |

- **ステップ2** [証明書をアップロード(Upload Certificate)]をクリックすると[証明書/証明書チェーンをアップ ロード(Upload Certificate/Certificate chain)]ダイアログボックスが開きます。
- **ステップ3** [証明書の名前 (Certificate Name)]ドロップダウン リストで、cup を選択します。
- ステップ4 [説明(Description)]フィールドに、「CA 署名付き証明書」など、証明書の説明(わかりやすい 名前)を入力します。
- ステップ5 [参照 (Browse)]を選択して、ローカル コンピュータ上の証明書ファイルを見つけます。
- **ステップ6** [アップロード(Upload)]をクリックし、証明書を IM and Presence サービス ノードにアップロー ドします。
- ステップ7 証明書をアップロードしたら、クラスタのすべての IM and Presence ノードで Cisco SIP Proxy サービスを再起動します。Cisco SIP プロキシサービスを再起動するには、[Cisco Unified IM and Presence Serviceability] ユーザインターフェイスにログインします。[ツール(Tools)]>[コントロールセンターの機能サービス(Control Center Feature Services)]を選択します。Cisco Unified IM and Presence サービス サーバをクリックし、[Cisco SIP Proxy]を選択して[リスタート(Restart)]をクリックします。

## 次の作業

## Skype for Business からのスタティック ルートの設定

Skype for Business サーバで、IM and Presence サービスのルーティングノードを指すTLS スタティックルートを設定します。

#### 手順

| $A = \nabla \nabla \nabla T$ Skype for Business $\exists \forall \forall \forall \forall \forall \forall \forall \forall \forall \forall \forall \forall \forall \forall \forall \forall \forall \forall $ | ュクノ | インしき | ます。 |
|----------------------------------------------------------------------------------------------------|-----|------|-----|
|----------------------------------------------------------------------------------------------------|-----|------|-----|

**ステップ2** TLS ルートを定義するには、次のコマンドを入力します。

\$tlsRoute = New-CsStaticRoute -TLSRoute -Destination fqdn\_of\_imp\_routing\_node -Port
listening\_port\_imp\_routing\_node -usedefaultcertificate \$true -MatchUri domain\_imp
TLM( of CT)

引数の説明

| パラメータ        | 説明                                                                      |
|--------------|-------------------------------------------------------------------------|
| -Destination | IM and Presence サービスのルーティング ノードの完全修飾ドメイン<br>名。たとえば、impNode.example.com。 |

|               | パラメータ                                                                       | 説明                                                                                              |
|---------------|-----------------------------------------------------------------------------|-------------------------------------------------------------------------------------------------|
|               | -Port                                                                       | IM and Presence サービスのルーティング ノードのリスニング ポート<br>(デフォルト ポートは 5061)。                                 |
|               | -MatchUri                                                                   | IM and Presence サービスのドメイン。たとえば、example.com。                                                     |
|               | <ul> <li>(注)</li> <li>・ドメインの</li> <li>*.sip.com が</li> <li>を持つどの</li> </ul> | D子ドメインに一致させるには、-MatchUri パラメータに、たとえば<br>などのワイルドカード値を指定できます。この値は sip.com サフィックス<br>Dドメインにも一致します。 |
|               | • IPv6 を使り<br>ポートされ                                                         | 用する場合、-MatchUri パラメータで * ワイルドカード オプションはサ<br>いていません。                                             |
| ステップ <b>3</b> | 新しく作成されたスタテ<br>のコマンドを入力します。<br>Set-CsStaticRoutingConf                      | ィックルートを中央管理ストアで保持されていることを確認します。次<br>。<br>iguration -Boute @{Add=\$tlsBoute}                     |
|               | (注) IM and Presence $ \vec{T}_{\circ} $                                     | サービスのルーティングノードに対してのみこの手順を実行しま                                                                   |
| ステップ 4        | 新しいスタティック ルー<br>確認します。次のコマン                                                 | トを保持するように設定した場合、コマンドが正常に実行されたことを<br>ドを入力します。                                                    |
|               | Get-CsStaticRoutingConf                                                     | iguration   Select-Object -ExpandProperty Route                                                 |

## 次の作業

信頼できるアプリケーションの設定、(10ページ)

## 信頼できるアプリケーションの設定

Skype for Business サーバで、IM and Presence サービスを信頼できるアプリケーションとして割り 当て、すべての IM and Presence クラスタ ノードを信頼できるサーバ プールに追加します。

## 手順

- ステップ1 Skype for Business コマンドシェルにログインします。
- **ステップ2** 次のコマンドを実行して、Skype for Business サーバで信頼できるアプリケーション サーバプール を作成します。

**ヒント Get-CsPool**を入力して、プールの登録サービスの FQDN 値を検証できます。

New-CsTrustedApplicationPool -Identity trusted\_application\_pool\_name\_in FQDN\_format -Registrar
S4B\_registrar\_service\_FQDN -Site ID\_for\_the\_trusted\_application\_pool\_site

-TreatAsAuthenticated \$true -ThrottleAsServer \$true -RequiresReplication \$false -OutboundOnly \$false -Computerfqdn first\_trusted\_application\_computer

| 引数の説明 |  |
|-------|--|
|-------|--|

| パラメータ         | 説明                                                                                                    |
|---------------|----------------------------------------------------------------------------------------------------|
| -Identity     | IM and Presence サービス展開の信頼済みアプリケーション プールの名前を<br>入力します。これは FQDN 形式である必要があります。例:<br>trustedpool.sip.com                                                      |
|               | <b>ヒント</b> Active Directory にはないマシンに関する警告メッセージを無視し、<br>変更を適用します。                                                                                          |
| -Registrar    | <ul> <li>プールのレジストラ サービス ID または FQDN。たとえば、</li> <li>s4b.synergy.com。</li> <li>この値は、コマンド Get-CsPool を使用して確認できます。</li> </ul>                                 |
| -Site         | 信頼できるアプリケーションプールを作成するサイトの数値。<br>ヒント Get-CsSite 管理シェルコマンドを使用しま<br>す。                                                                                       |
| -Computerfqdn | IM and Presence サービス ルーティング ノードの FQDN。例:<br>impserverPub.sip.com<br>• impserverPub = IM and Presence サービス ホスト名。<br>• sip.com = IM and Presence サービス ドメイン。 |

ステップ3 次のコマンドを実行して、IM and Presence サービス クラスタ ノードを信頼できるアプリケーショ ンプールに追加します。このコマンドは、ルーティング ノードを除く IM and Presence ノードご とに実行する必要があります。

> New-CsTrustedApplicationComputer -Identity imp\_FQDN -Pool new\_trusted\_app\_pool\_FQDN 引数の説明

| -         |                                                                                             |  |
|-----------|---------------------------------------------------------------------------------------------|--|
| パラメータ     | 説明                                                                                          |  |
| -Identity | IM and Presence サービス ノードの FQDN。例:impserver2.sip.com                                         |  |
|           | (注) このコマンドを使用して、信頼できるアプリケーションのコン<br>ピュータとして IM and Presence サービス ルーティング ノードを<br>追加しないでください。 |  |
| -Pool     | IM and Presence サービス展開で使用される信頼済みアプリケーションプー<br>ルの FQDN。例:trustedpool.sip.com                 |  |

**ステップ4** 次のコマンドを入力して、IM and Presence サービス用の新しい信頼できるアプリケーションを作成し、それを新しいアプリケーションプールに追加します。

New-CsTrustedApplication -ApplicationID new\_application\_name -TrustedApplicationPoolFqdn
new\_trusted\_app\_pool\_FQDN -Port 5061

引数の説明

| パラメータ                       | 説明                                                                        |
|-----------------------------|---------------------------------------------------------------------------|
| -ApplicationID              | アプリケーションの名前。これは任意の値にすることができます。<br>例:imptrustedapp.sip.com。                |
| -TrustedApplicationPoolFqdn | IM and Presence サービス展開の信頼済みアプリケーションプール<br>サーバの FQDN。例:trustedpool.sip.com |
| -Port                       | IM and Presence サービス ノードの SIP リスニング ポート。TLS の<br>場合、ポートは 5061 です。         |

## 次の作業

トポロジのパブリッシュ, (12ページ)

## トポロジのパブリッシュ

## 手順

| ステップ1         | Skype for Business PowerShell にログインします。 |
|---------------|-----------------------------------------|
| ステップ <b>2</b> | コマンド Enable-CsTopology を実行します。          |

## 次の作業

証明書の交換, (12ページ)

## 証明書の交換

イントラドメインフェデレーションを展開するには、この手順に従って、IM and Presence サービスの展開と Skype for Business の展開との間で、CA 署名付き証明書を交換する必要があります。

1

## 手順

| IM and Presence サービスから CA 署名付き証明書をダウンロードします。               |
|------------------------------------------------------------|
| Skype for Business エッジ サーバから CA 署名付き証明書をダウンロードします。         |
| Skype for Business 証明書を IM and Presence サービスにアップロードします。    |
| IM and Presence 証明書を Skype for Business エッジ サーバにアップロードします。 |
|                                                            |

### 証明書の注意

I

- IM and Presence サービスの場合は、Cisco Unified IM OS の管理の[証明書の管理(Certificate Management)]ウィンドウから証明書をダウンロードおよびアップロードできます([セキュリティ(Security)]>[証明書の管理(Certificate Management)]を選択)。詳細な手順については、http://www.cisco.com/c/en/us/support/unified-communications/unified-presence/products-installation-and-configuration-guides-list.htmlで『Configuration and Administration Guide for IM and Presence Service』の「Security Configuration」の章を参照してください。
- Skype for Business 証明書の場合は、Skype for Business 展開ウィザードを使用して証明書をインストールまたはダウンロードできます。ウィザードを実行し、[証明書の要求、インストールまたは割り当て(Request, Install or Assign Certificates)]オプションを選択します。詳細については、Microsoft Skype for Business のドキュメントを参照してください。

証明書の交換

٦

■ IM and Presence サービス リリース 12.0(1) パーティション イントラドメイン フェデレーション ガ イド\_\_\_\_\_